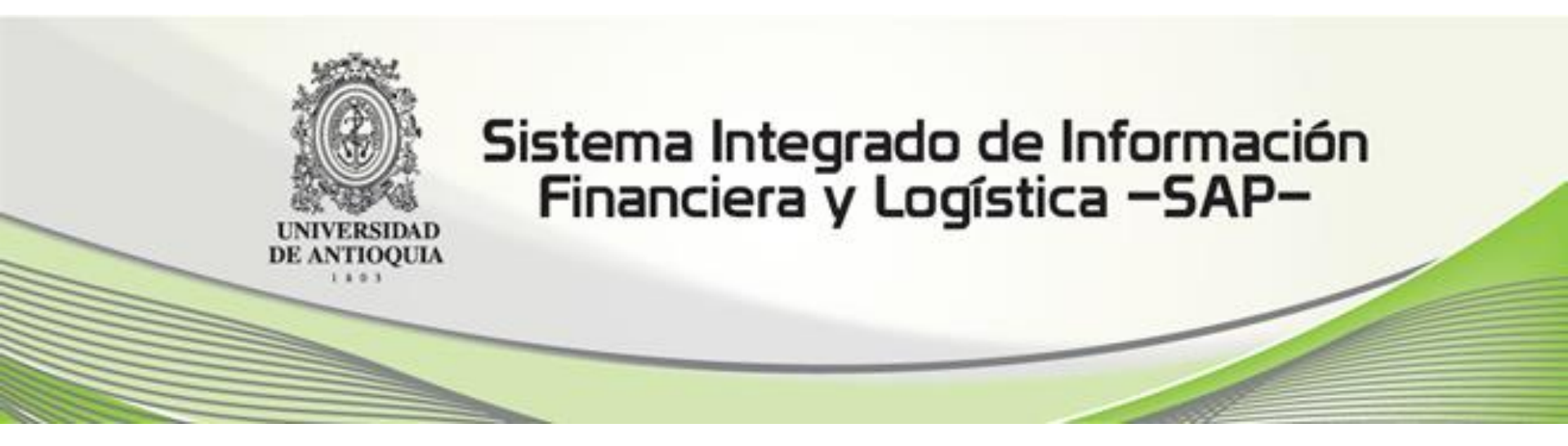

# CURSO Introducción a SAP y navegación básica

# Objetivo del curso

Familiarizar a los usuarios SAP de la Universidad de Antioquia con los **conceptos básicos** y el **ambiente de SAP** con el fin de prepararse para los cursos específicos que le permitirán operar el sistema cumpliendo con las actividades de los procesos financieros y logísticos de su competencia según el alcance del proyecto.

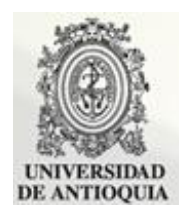

Sistema Integrado de Información Financiera y Logística –SAP–

## Contenido

#### Generalidades de SAP

Módulos SAP en la U

Navegación en SAP

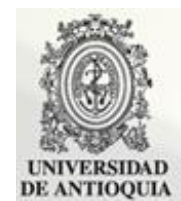

Sistema Integrado de Información Financiera y Logística –SAP–

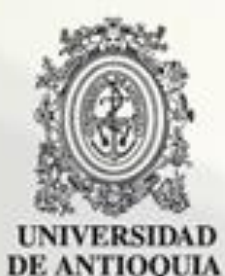

#### Sistema Integrado de Información Financiera y Logística –SAP–

# **Generalidades de SAP**

# Datos Generales de SAP

- SAP es una empresa con sede en Walldorf Alemania –, que se dedica a la producción de software.
- Particularmente se ha especializado en la rama del software empresarial, creando así su principal y mundialmente conocido Sistema SAP.
- SAP AG es considerada como el mayor fabricante europeo de software.
- **SAP**: (Systeme, Anwendungen und Produkte) (Sistemas, Aplicaciones y Productos),

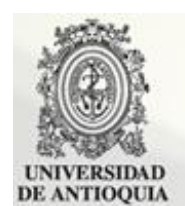

Sistema Integrado de Información Financiera y Logística –SAP–

# Beneficios de SAP

Integra los procesos, aplicaciones e información en tiempo real.

Disminuye la duplicidad de esfuerzos y de información.

Ordena, facilita y agiliza los procesos.

Facilita la toma de decisiones.

Mejora el desempeño de la Universidad.

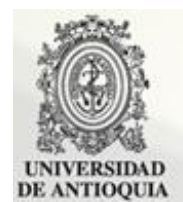

Sistema Integrado de Información Financiera y Logística –SAP–

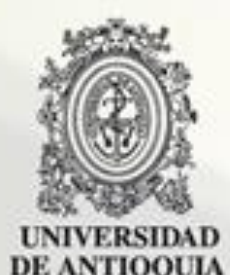

#### Sistema Integrado de Información Financiera y Logística –SAP–

# <u>Módulos de SAP en la</u> <u>Universidad</u>

# SAP - Sistema Integrado

Comprende muchos módulos completamente integrados que utilizan una base de datos común. Cada módulo ofrece una solución específica para un área de la organización y en suma cubren prácticamente todos los aspectos de la Institución, ofreciendo compatibilidad real a lo largo de todas sus funciones.

Esta característica permite la implantación del sistema por etapas. El primer módulo en ponerse en marcha es el financiero, y después se integran los demás dependiendo del alcance definido, el cual en nuestro caso incluye algunos procesos logísticos.

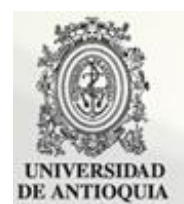

Sistema Integrado de Información Financiera y Logística –SAP–

# Módulos SAP en la Universidad en esta etapa

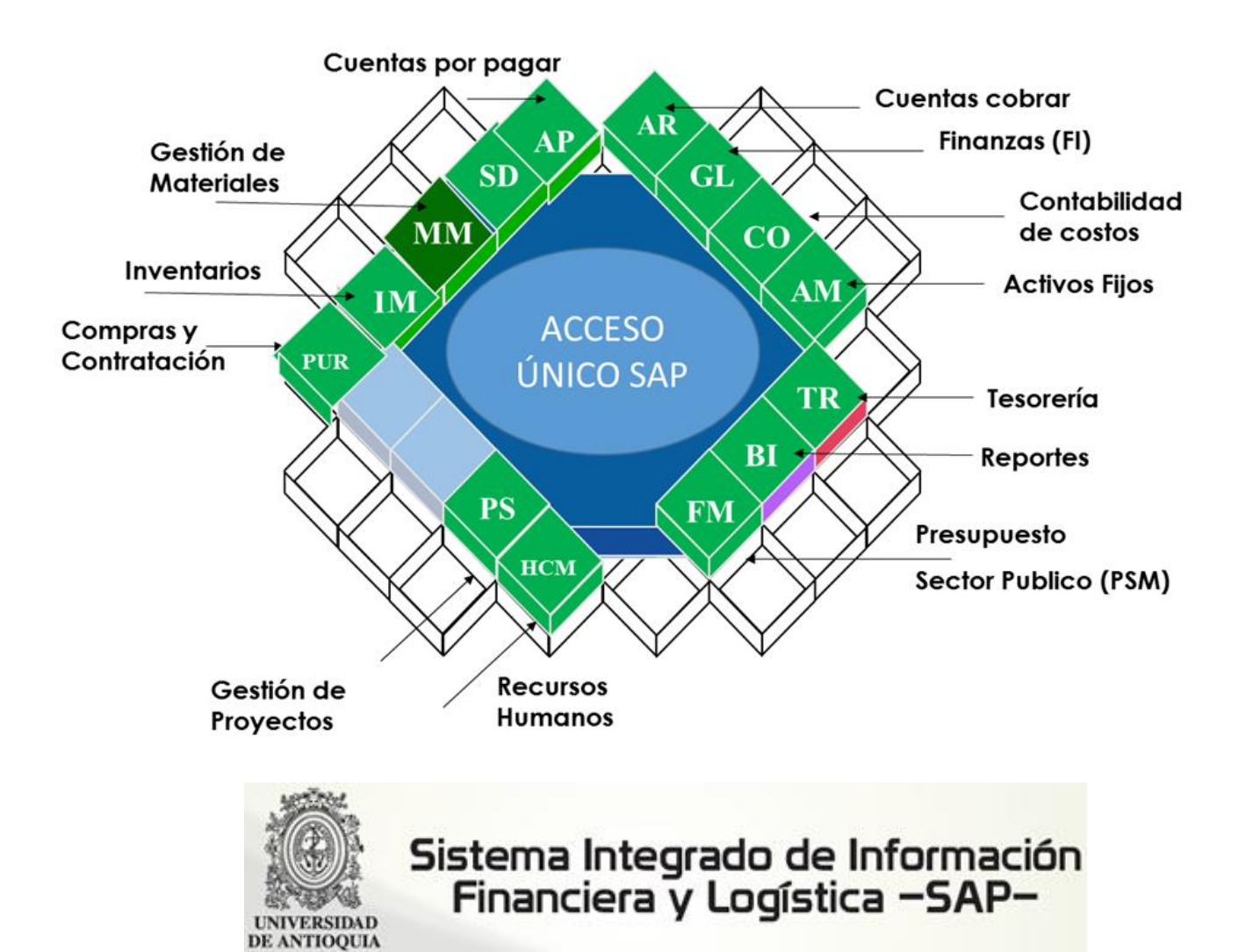

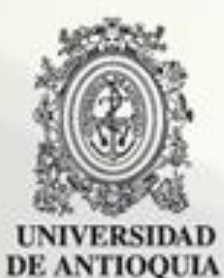

#### Sistema Integrado de Información Financiera y Logística –SAP–

# Navegación en SAP

1. Hacer click en el icono correspondiente a SAP Logon

Recordemos que SAP es un **Sistema Integrado de Información** que permite su ingreso desde cualquier equipo siempre y cuando esté instalado en los computadores el **SAP Logon**, este conectará el computador con los servidores específicos de SAP.

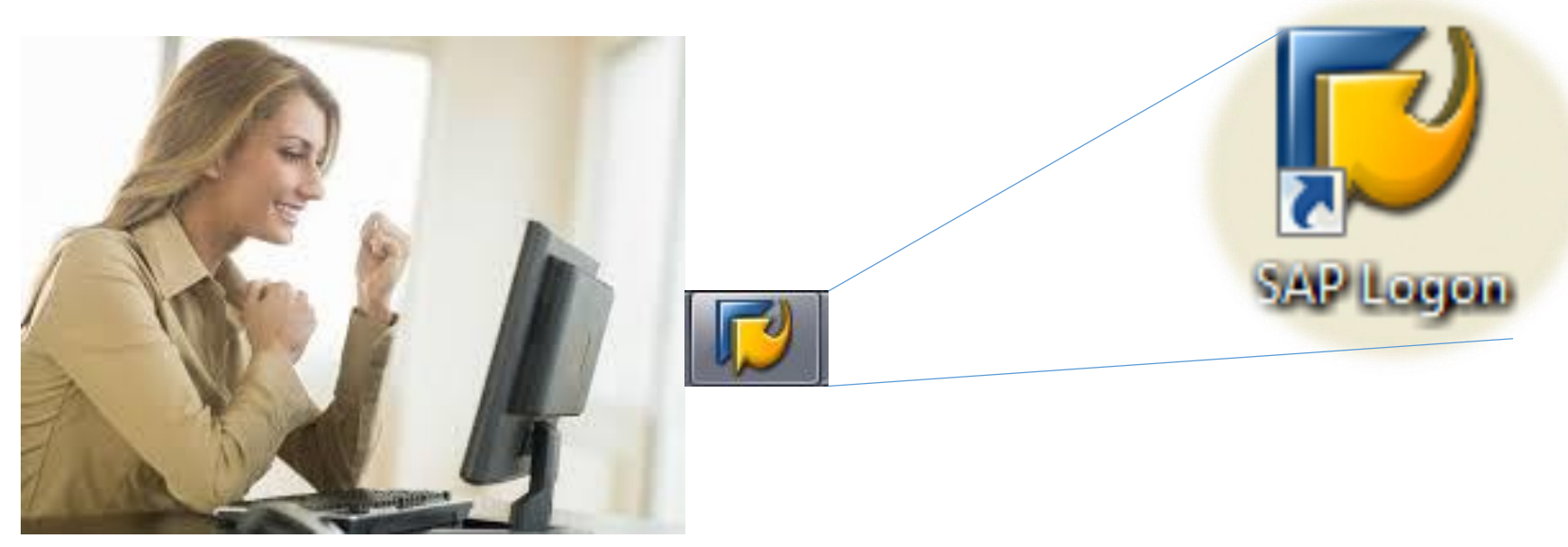

2. Hacer doble click sobre el mandante

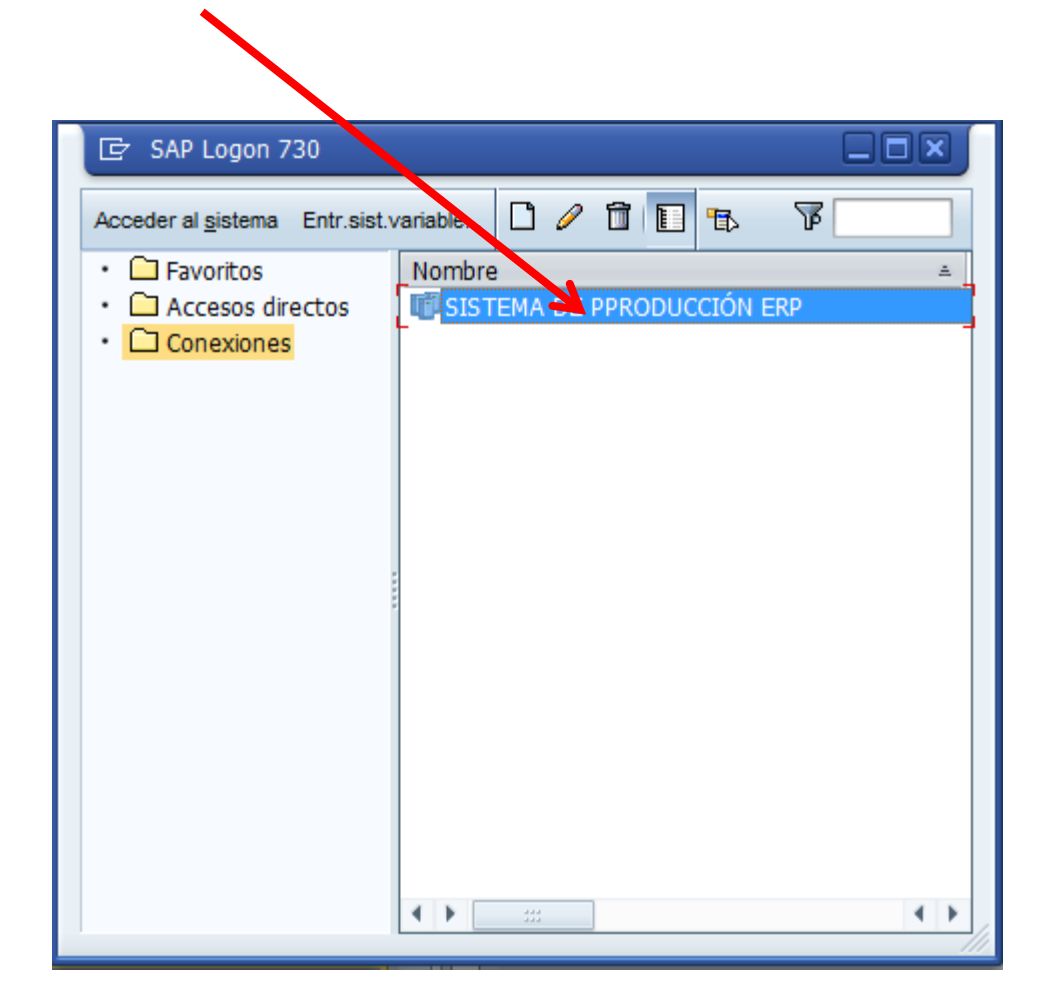

El mandante es el nivel jerárquico más alto en el Sistema SAP. Las especificaciones que se realicen o los datos que se introduzcan en este nivel son válidos para todas las sociedades y para todas las otras estructuras organizativas. Por lo tanto, sólo necesita especificar estos valores o introducir estos datos una vez. De este modo se asegura de que los datos son coherentes.

3. Ingresar el usuario y la clave de acceso

| SAP                |       |                                             |
|--------------------|-------|---------------------------------------------|
| Clave acceso nueva |       |                                             |
| Mandante           | 400   |                                             |
| Usuarios           |       | Los asteriscos (*****) nunca desaparecen de |
| Clv.acc.           | ***** | campo. Ingrese allí la clave de acceso.     |
| Idioma             | ES    |                                             |

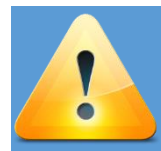

Recuerde que su usuario es personal e intransferible. Nunca revele su clave de acceso.

#### 4. Cambie la clave de acceso

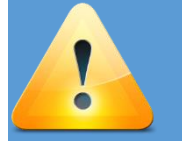

La primera vez que ingrese al sistema, le solicitará que cambie la clave de acceso.

| 🔄 SAP                              | ×       |
|------------------------------------|---------|
| Clave acc.nva.                     | *****   |
| Repetir clave acceso               | ******* |
| Mayúsculas/minúsculas se distingue | n       |
|                                    | ✓ ×     |

La clave de acceso debe tener una longitud mínima de 8 caracteres, y:

- Debe contener mínimo una letra mayúscula.
- Debe contener mínimo una letra minúscula.
- Debe contener mínimo un dígito.
- Debe contener como mínimo un caracter especial.
- El sistema pedirá cambio de clave de acceso cada 30 días.
- Solo puede volver a reusar una clave anterior si ha cambiado 5 veces de clave.

#### 5. Ingreso satisfactorio 1 de 2

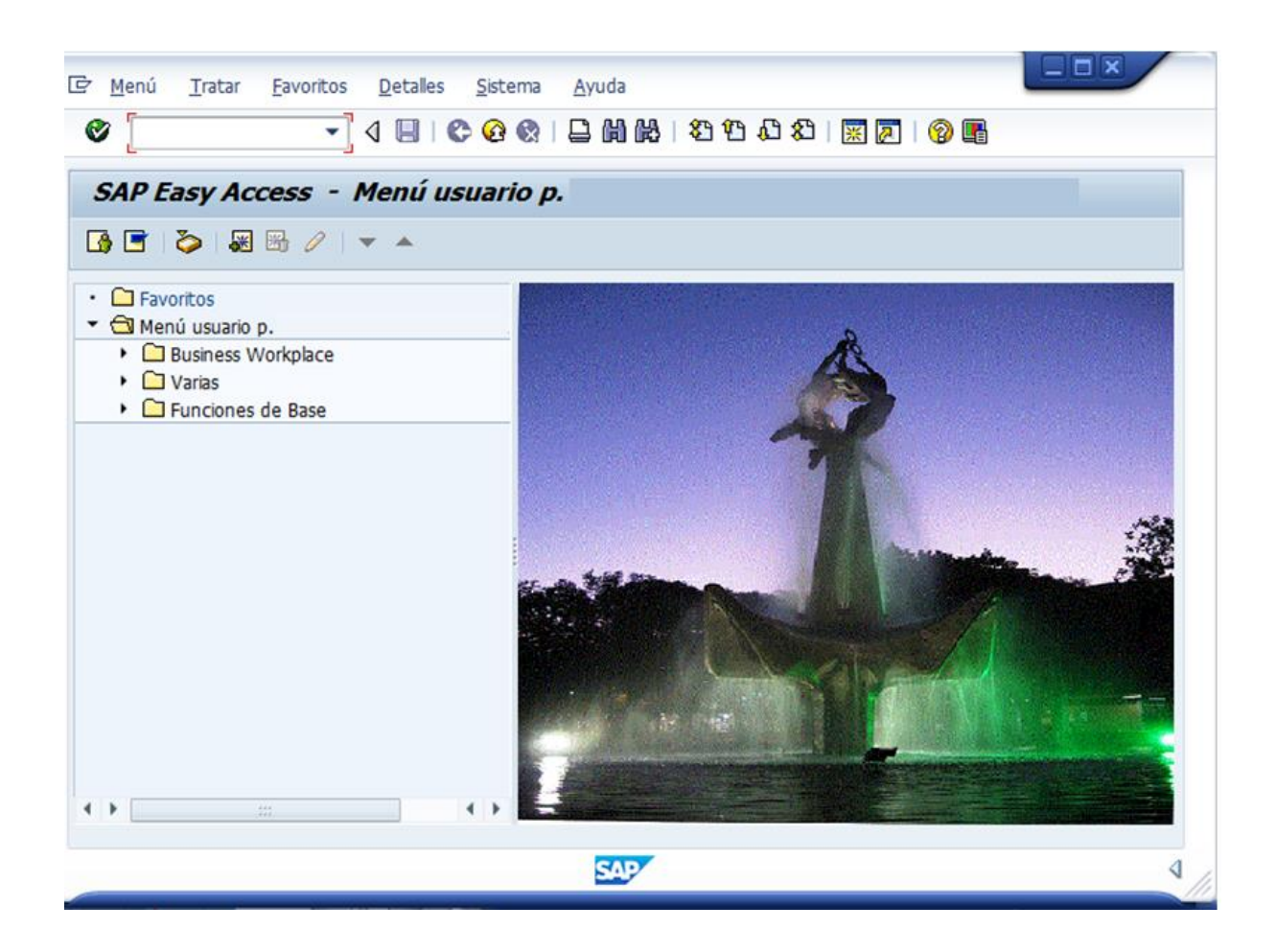

Cuando vea una pantalla como la que se muestra, su ingreso fue satisfactorio.

#### 5. Ingreso satisfactorio 2 de 2

Copyright × Usuario SAP Primera entrada al sistema Copyright(c) SAP AG 2002. All rights reserved. Todos los derechos reserv Validez indefinida El presente producto de software comercializad distribuidores contiene componentes de software propiedad de Oracle Corporation. Copyright (c) Oracle Corporation 1979, 2004. Todos los derechos reservados. Oracle es una marca registrada de Oracle Corporation y/o de sus subsidiarias. Otros nombres de producto aguí nombrados pueden ser marcas de Oracle Corporation.

Al ingresar satisfactoriamente al sistema y antes de visualizar la pantalla de la dispositiva anterior, podrá observar algunos mensajes informativos que provienen del sistema o del administrador. Después de leer y tomar nota de la información necesaria, haga click aquí.

#### 6. Ingreso en múltiples equipos

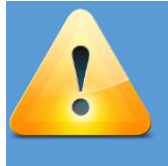

Si intenta ingresar al sistema habiendo iniciado una sesión no cerrada en otro equipo, el sistema le presentará el siguiente mensaje.

Seleccione la opción deseada y luego haga click aquí.

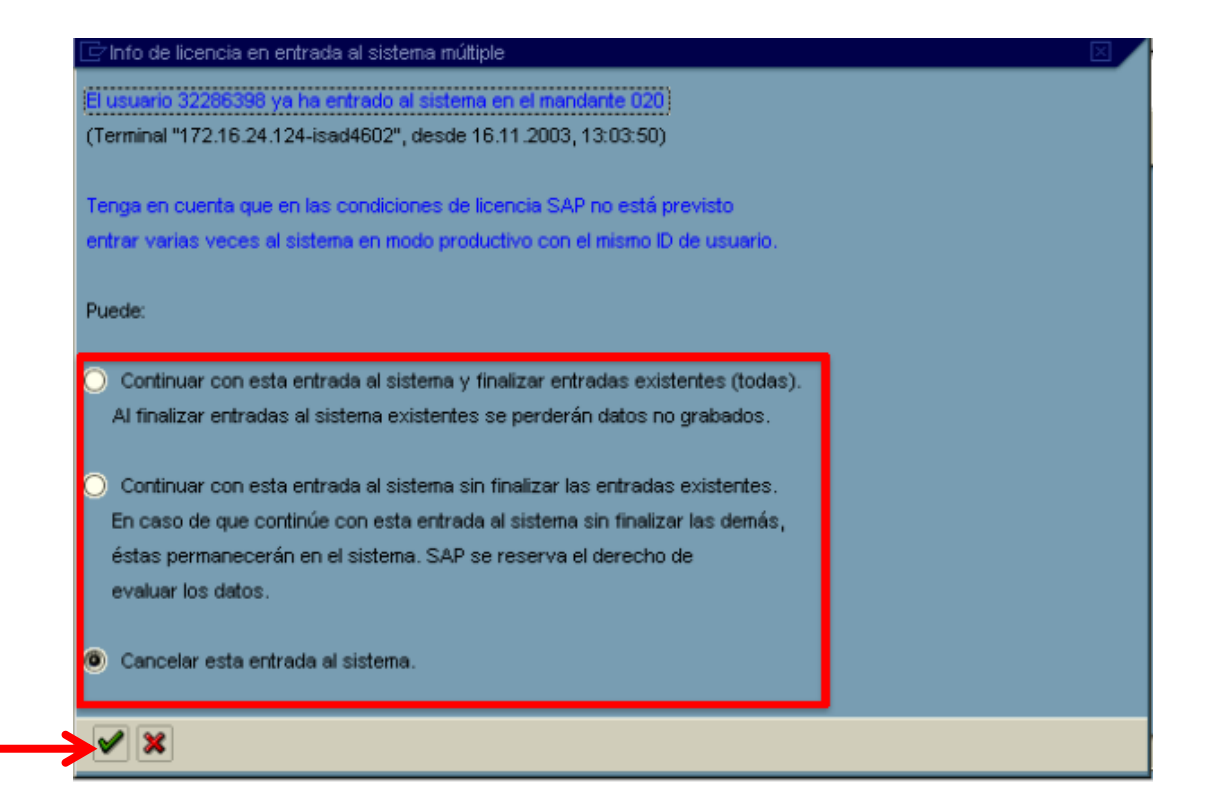

7. Pantalla de SAP easy access

Recuerde que usted es el único responsable de las transacciones que se realicen con su usuario.

| 🖻 <u>M</u> enú <u>I</u> ratar <u>F</u> avoritos <u>D</u> etalles <u>S</u> istema <u>A</u> yuda                                                                                    |
|----------------------------------------------------------------------------------------------------|
| 🖉 🔍 🗸 🔍 🖉 🕲 😂 🔛 🖬 🛍 🖆 🍄 🖾 🐨 🖉 🖳                                                                                                    |
| SAP Easy Access                                                                                                    |
| 📑 🖻 🏷 🔓 Otro menú 🛛 😹 🔀 🥜 🛛 🗢 🔺 🔂 Crear rol 🛛 🕲 Asignar usuarios 🕞 Documentación                                                                                                  |
| Favoritos     Menú SAP     Oficina     Componentes multiaplicaciones     Colaboration Projects     Logística     Finanzas     Recursos Humanos     Sistemas info     Herramientas |

#### 8. Áreas de una pantalla 1 de 2

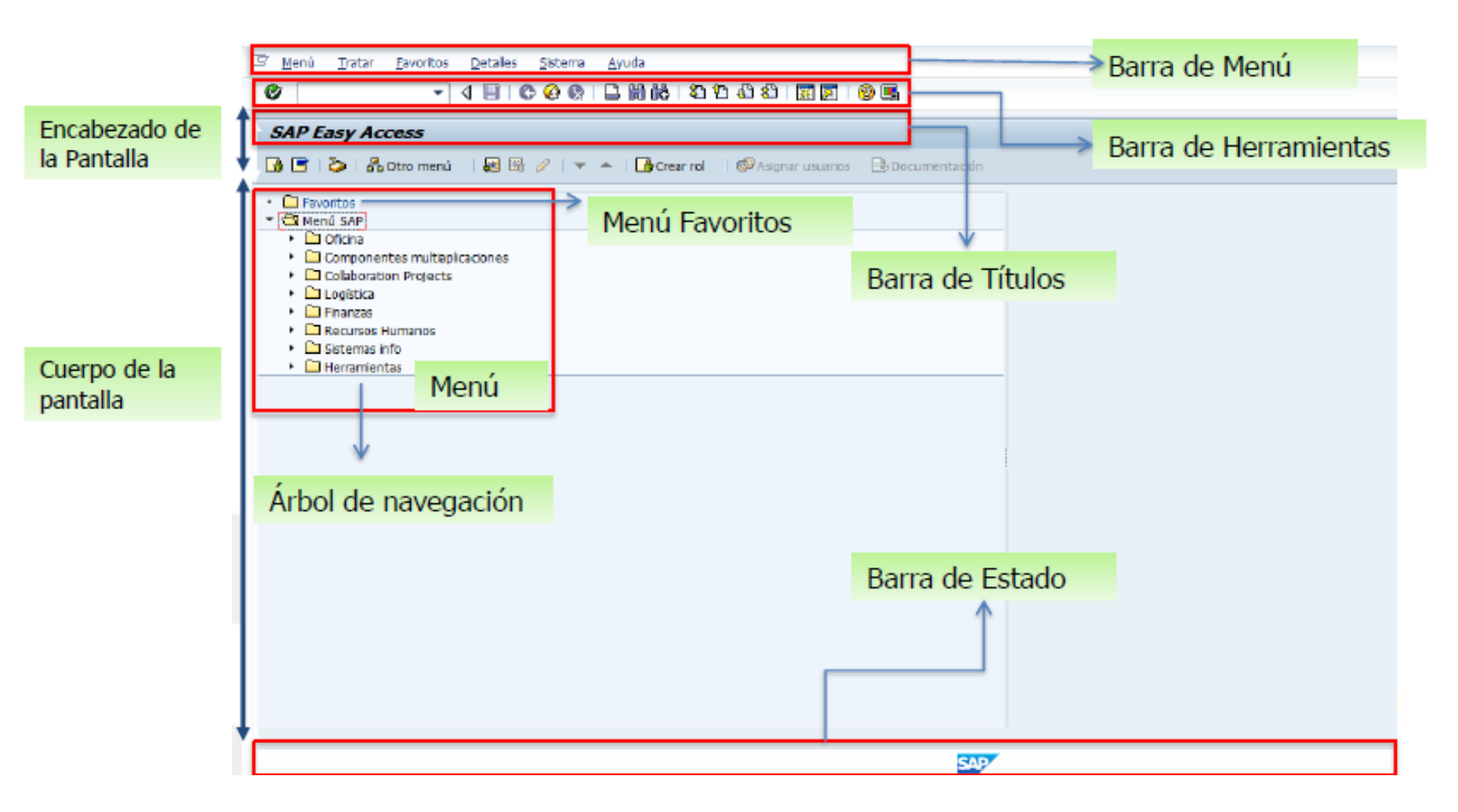

#### 8. Áreas de una pantalla 2 de 2

La Barra de estado cumple una importante función para identificar errores.

En ella se pueden evidenciar:

#### Mensajes de error

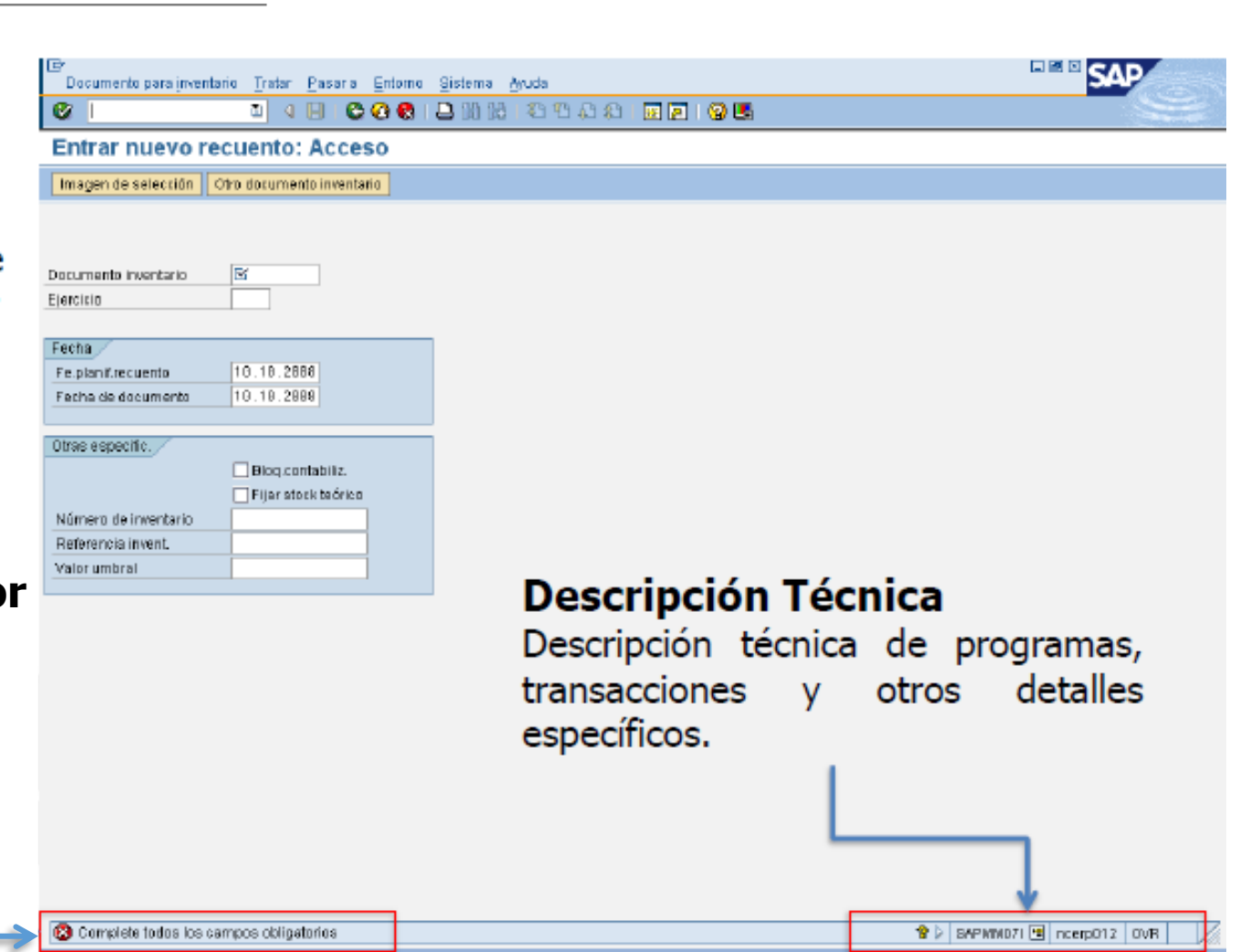

#### 9. Uso del menú 1 de 4

#### Menú de SAP

- Para seleccionar una opción de menú con el ratón, haga clic en la opción deseada, en la barra de menús o en el menú de puesto de trabajo SAP Easy Access.
- El menú despliega su contenido o funciones, en forma de cascada, la flecha hacia abajo indica que la opción esta desplegada.

| Ø   |                                                     |
|-----|-----------------------------------------------------|
| •   |                                                     |
| SAP | Easy Access                                         |
|     |                                                     |
| 🚯 🖻 | 🏷   🐺 鳻 🥒   🔻 🔺                                     |
| ~   |                                                     |
|     | avoritos                                            |
|     | enú SAP                                             |
|     |                                                     |
| • • | Componentes multiaplicaciones                       |
| * 1 | Logistica                                           |
|     | Camercial                                           |
|     |                                                     |
|     |                                                     |
|     | Producción: Proceso                                 |
|     |                                                     |
|     | Servicio al cliente                                 |
|     | Gestión de calidad                                  |
|     | Controlling Logística                               |
|     | <ul> <li>Sistema de provectos</li> </ul>            |
|     | Operación de agencia                                |
|     | <ul> <li>European Functiones centrales</li> </ul>   |
| • ( | 🖹 Finanzas                                          |
|     | Gestión financiera                                  |
|     | SAP Financial Supply Chain Management               |
|     | Controlling                                         |
|     | <ul> <li>Controlling empresarial</li> </ul>         |
|     | <ul> <li>Strategic Enterprise Management</li> </ul> |
|     | Gestión de inversiones                              |
|     | Sistema de proyectos                                |
|     | Gestión de bienes inmuebles                         |
|     | Administración flexible de bienes inmuebles         |
|     | <ul> <li>Gestión Pública</li> </ul>                 |
| . ( | Aplicaciones bancarias                              |
|     | Kecursos Humanos     Gisterres in fe                |
|     |                                                     |
|     | Herrarnientas                                       |
| ,   |                                                     |

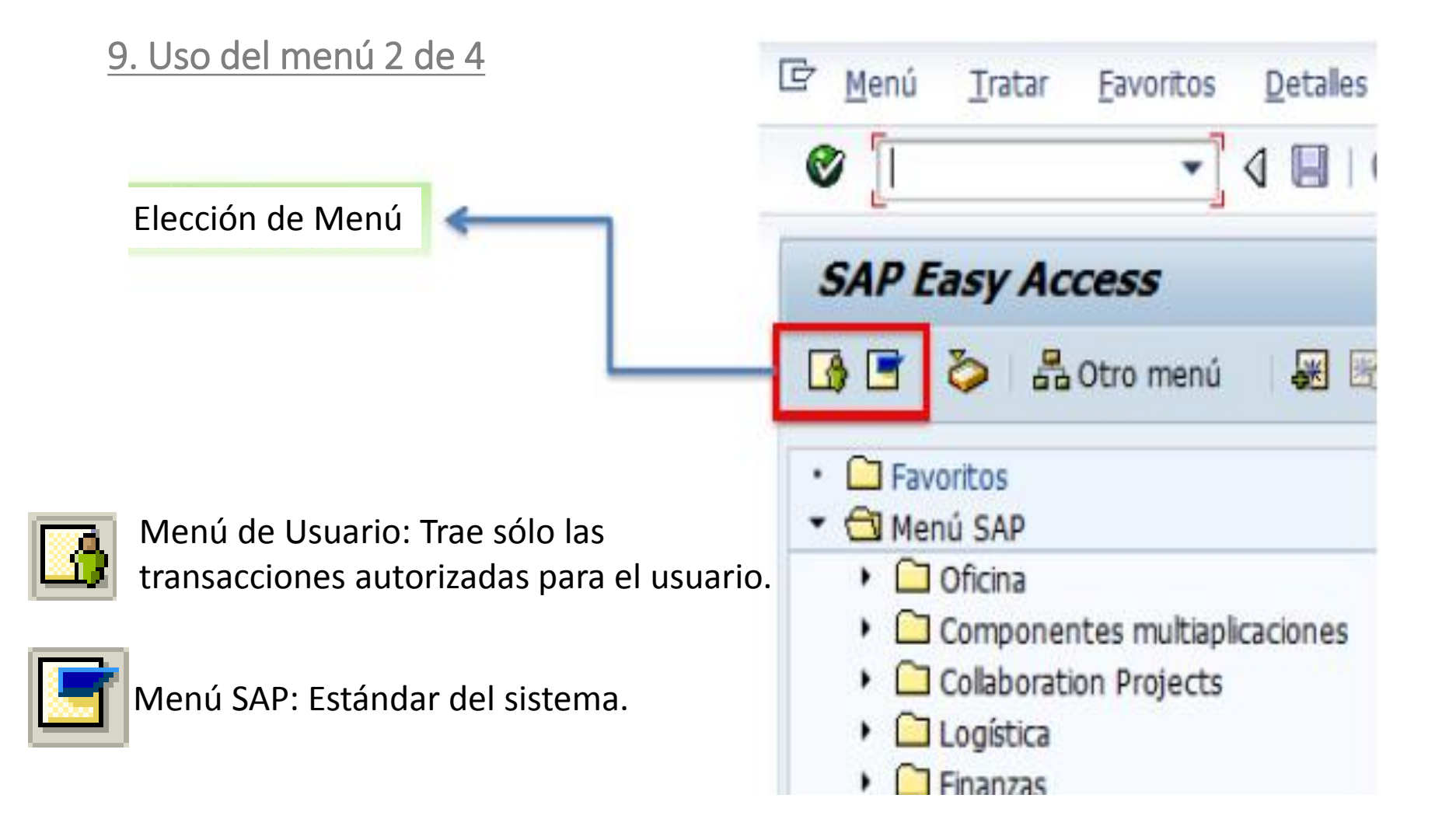

#### 9. Uso del menú 3 de 4

Se encuentran varias opciones para navegar en SAP:

- 1. Ingresando el código de transacción en el campo de comandos
- 2. Seleccionando desde el Menú, Favoritos o estándar SAP.

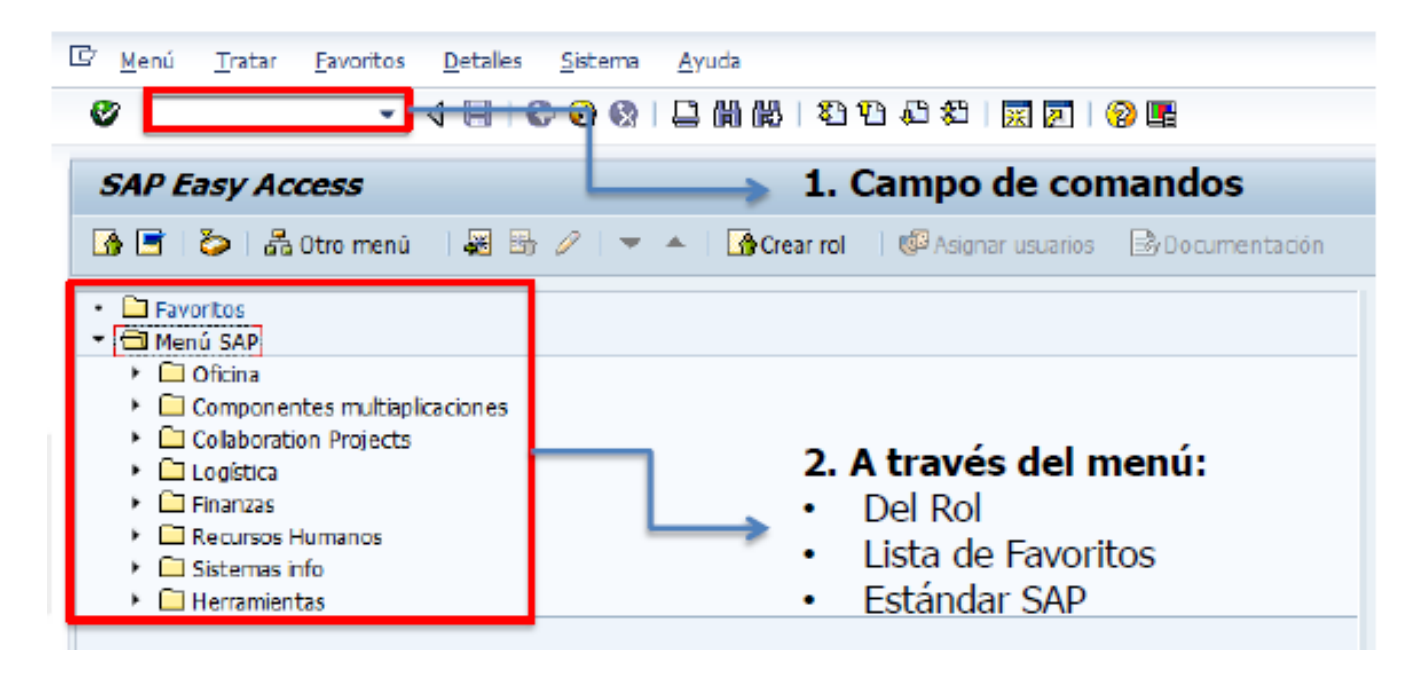

#### 9. Opciones de visualización 4 de 4

#### El menú Detalles / Opciones permite modificar las opciones de visualización.

| ☞ <u>M</u> enú <u>T</u> ratar <u>F</u> avoritos                                                                                                    | Detalles Sistema Ayud                                              | а                     |                                               |                                                   |
|----------------------------------------------------------------------------------------------------|--------------------------------------------------------------------|-----------------------|-----------------------------------------------|---------------------------------------------------|
| <ul> <li>♥ [I ]</li> </ul>                                                                                                    | Inform <u>a</u> ción de gestión<br>Asignar <u>u</u> suarios        | Ctrl+Shift+F8         | \$L   💥 🗾   🔞 📑                               |                                                   |
| SAP Easy Access                                                                                                    | <u>V</u> isualizar documentación<br>Info <u>d</u> etallada técnica | Shift+F6<br>Shift+F11 |                                               |                                                   |
|                                                                                                    | Opcion <u>e</u> s                                                  | Shift+F9              | C Opciones                                    | ×                                                 |
| •      Eavoritos     Top Menú SAP                                                                                                    | E <u>s</u> pecificar transacción in                                | icial Shift+F7        |                                               |                                                   |
| <ul> <li>Oficina</li> <li>Componentes multiaplicaciones</li> <li>Collaboration Projects</li> <li>Collaboratica</li> <li>Logística</li> <li>Finanzas</li> <li>Recursos Humanos</li> <li>Sistemas info</li> <li>Herramientas</li> </ul> |                                                                    |                       | Visualizar favoritos a<br>No visualizar menú, | al final de la lista<br>, sólo los favoritos<br>n |
| La opción "Visualizar nor<br>permitirá que cuando na                                                                                                    | opción "Visualizar nombres técnicos", <                            |                       |                                               | técnicos                                          |
| sualicen los códigos de transacción.                                                                                                    |                                                                    |                       | L                                             |                                                   |

#### 10. Lista de favoritos

Puede crear una lista de transacciones comunes para ingresar fácil y directamente.

Para incluir una transacción en la lista de Favoritos existen varias opciones:

- Arrastrando la transacción hacia Favoritos
- Seleccionando del menú Favoritos / Añadir
- Clic derecho sobre la carpeta Favoritos

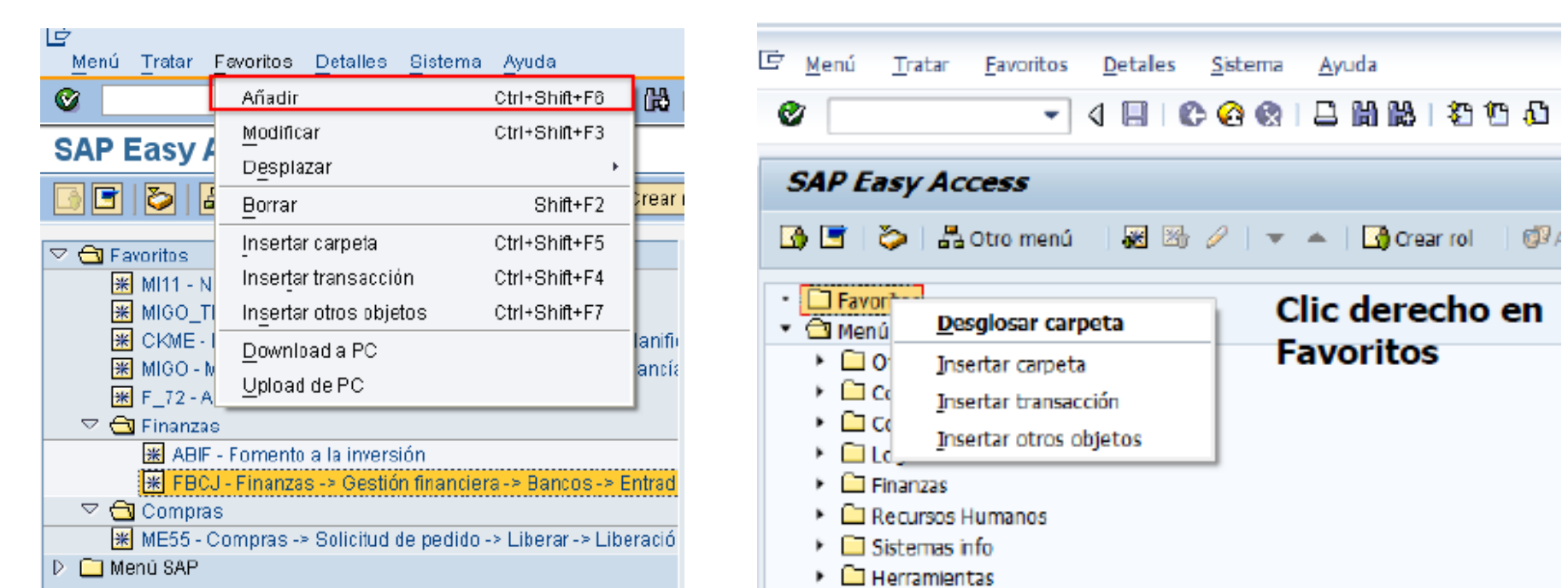

10. Múltiples modos o sesiones

Se pueden abrir hasta 4 modos o sesiones simultáneas utilizando el icono de la 🚃 barra de herramientas.

| •                                              | ∢ 🛛 I C                                                                                                    | 2            |                                   | 🔀   🎝 1                                                 | C (C (C) | × 🗛 | 🔞 🖪 |
|------------------------------------------------|----------------------------------------------------------------------------------------------------|--------------|-----------------------------------|---------------------------------------------------------|----------|-----|-----|
| C      Mend Jatzr Brottos Betales Satura Avvia | B<br>Documentadon<br>Anud<br>Anud<br>Anud<br>Anud<br>Anud<br>Anud<br>Anud<br>Anud<br>Anud<br>Anud<br>Anud<br>Anud<br>Anud<br>Anucle<br>Anucle | Commentación | P P P P P P P P P P P P P P P P P | ο το Αλ Δ   [1] 2   Ο Ε<br>nsi   Ο Αλορια υκωνία Ελοσιπ | entación |     |     |

#### 11. Barra de herramientas 1 de 5

| 0        |                      | 2 😢 🖪 🛗 🖧 🍄 🕰 🖾 🖾 🖉 🖪                                                                                                    |
|----------|----------------------|----------------------------------------------------------------------------------------------------|
| Pulsador | Nombre               | Función                                                                                                    |
|          | Intro                | Confirma los datos que ha seleccionado o indicado<br>en la pantalla. Misma función que la tecla Intro. No<br>graba su trabajo.                     |
|          | Campo de<br>comandos | Permite que indique comandos, tales como códigos de transacción.                                                                                   |
|          | Grabar               | Graba su trabajo. Misma función que <i>Grabar</i> en el menú <i>Tratar</i> .                                                                       |
|          | Back                 | Le devuelve a la pantalla anterior sin grabar sus<br>datos. Si hay campos obligatorios en la pantalla, se<br>deben completar estos campos primero. |
|          | Exit                 | Finaliza la función actual sin grabar. Le devuelve a la pantalla inicial o a la pantalla de menú principal.                                        |
|          | Cancelar             | Finaliza la tarea actual sin grabar. Misma función que <i>Cancelar</i> en el menú <i>Tratar</i> .                                                  |
|          | Imprimir             | Imprime datos de la pantalla actual.                                                                                                    |

#### 11. Barra de herramientas 2 de 5

| ◎ □ □ □ ○ ○ ○ □ □ □ □ ○ ○ ○ □ □ □ ○ ○ ○ □ □ ○ ○ ○ ○ □ □ □ ○ ○ ○ □ □ □ □ ○ ○ ○ □ □ □ □ ○ ○ ○ □ □ □ ○ ○ ○ □ □ □ ○ ○ ○ □ □ □ ○ ○ ○ □ □ □ ○ ○ ○ □ □ □ ○ ○ ○ □ □ □ ○ ○ ○ □ □ □ ○ ○ ○ □ □ □ ○ ○ ○ □ □ □ ○ ○ ○ □ □ □ ○ ○ ○ □ □ □ □ ○ ○ ○ □ □ □ ○ ○ ○ □ □ □ □ ○ ○ ○ □ □ □ □ ○ ○ ○ □ □ □ □ ○ ○ ○ □ □ □ □ ○ ○ ○ □ □ □ □ ○ ○ ○ □ □ □ □ ○ ○ ○ ○ □ □ □ □ ○ ○ ○ ○ □ □ □ □ ○ ○ ○ ○ □ □ □ □ ○ ○ ○ ○ □ □ □ ○ ○ ○ ○ ○ ○ □ □ □ ○ ○ ○ ○ □ □ □ ○ ○ ○ ○ □ □ □ ○ ○ ○ ○ □ □ □ ○ ○ ○ ○ □ □ ○ ○ ○ ○ □ □ ○ ○ ○ ○ □ □ ○ ○ ○ ○ ○ ○ ○ ○ ○ ○ ○ ○ ○ ○ ○ ○ ○ ○ ○ ○ |                  |                                                                                       |  |  |
|----------------------------------------------------------------------------------------------------|------------------|---------------------------------------------------------------------------------------|--|--|
| Pulsador                                                                                                    | Nombre           | Función                                                                               |  |  |
| 品                                                                                                    | Buscar           | Busca datos necesarios en la pantalla actual.                                         |  |  |
| 部                                                                                                    | Buscar siguiente | Realiza una búsqueda extendida de los datos necesarios en la pantalla actual.         |  |  |
| 8                                                                                                    | Primera página   | Se desplaza a la primera página. Misma función que las teclas Ctrl + página interior  |  |  |
| ß                                                                                                    | Página anterior  | Se desplaza a la página anterior. Misma función que la tecla<br>Página anterior       |  |  |
| ß                                                                                                    | Página siguiente | Se desplaza a la página siguiente. Misma función que la tecla Página siguiente        |  |  |
| 8                                                                                                    | Última página    | Se desplaza a la última página. Misma función que la tecla<br>Ctrl + página anterior. |  |  |
| *                                                                                                    | Crear modo       | Crea un nuevo modo SAP. Misma función que Crear modo<br>en el menú Sistema            |  |  |

11. Barra de herramientas 3 de 5

Para ver más información puede desplazarse utilizando los botones de desplazamiento:

| Moverse a        | Seleccionando | O pulsando | O pulsando                 |
|------------------|---------------|------------|----------------------------|
| Primera página   |               | May + F9   | Ctrl + página<br>anterior  |
| Última página    |               | May + F12  | Ctrl + página<br>siguiente |
| Página anterior  | D             | May + F10  | Página anterior            |
| Página siguiente |               | May + F11  | Página<br>siguiente        |

#### 11. Barra de herramientas 4 de 5

| Icono | Función               | Descripción                               |
|-------|-----------------------|-------------------------------------------|
| æ     | Ejecutar              | El sistema ejecuta (reporte o programa)   |
| 81    | Refrescar             | El sistema verifica y graba las entradas  |
|       | Crear                 | Activa la creación de un nuevo dato       |
|       | Crear con modelo      | Se activa la creación a través de un mod. |
|       | Borrar                | Se borra el dato escogido                 |
| P     | Liberar               | Se activa la liberación de un documento   |
|       | Seleccionar Layout    | Para seleccionar layout                   |
|       | Modificar Layout      | Quitar o añadir campos en el layout       |
|       | Grabar layout         | Para grabar el layout nuevo               |
| 8     | Clasif. orden Ascend. | Ordena los datos en forma ascendente      |
| 8     | Clasif. Orden Descen. | Ordena los datos en forma descendente     |

#### 11. Barra de herramientas 5 de 5

| Icono | Función              | Descripción                                                                            |
|-------|----------------------|----------------------------------------------------------------------------------------|
| %∎    | Crear sub-totales    | Se crean sub-totales en una columna                                                    |
|       | Crear totales        | Se totaliza una columna                                                                |
| BD    | Filtrar              | Se filtra la información según un criterio                                             |
| 6     | Verificar            | El sistema verifica las entradas.                                                      |
|       | Exportar a Excel     | Se exporta el reporte a un archivo excel                                               |
| *>>   | Visualizar-Modificar | Se activa la visualización o la modificación                                           |
|       | Anular               | Anula las entradas paso a paso hasta la<br>última actualización ( <i>Actualizar</i> ). |
| 2     |                      |                                                                                        |
|       | Imprimir             | Permite la impresión de la información                                                 |
| 3     | Visualizar Cabecera  | Se visualizan los datos de cabecera del documento                                      |

#### 12. Múltiples modos o sesiones

En el campo de comandos podrá ingresar directamente a las transacciones, para esto debe conocer el código que la identifica. Adicionalmente algunos comandos de utilidad cuándo se están utilizando los códigos de transacción:

| /n    | <ul> <li>Cancelar la transacción actual.</li> </ul>                                                                                          |
|-------|----------------------------------------------------------------------------------------------------|
| /nxxx | <ul> <li>Ingresa a un código de transacción directamente desde otra<br/>transacción. XX hace referencia al código de transacción.</li> </ul> |
| /o    | <ul> <li>Visualiza un resumen de las sesiones o modos activos.</li> </ul>                                                                    |
| /oxxx | <ul> <li>Inicia una transacción específica en una nueva sesión.</li> </ul>                                                                   |
| /nend | <ul> <li>Finaliza la sesión <u>con</u> una ventana de confirmación.</li> </ul>                                                               |
| /nex  | <ul> <li>Finaliza la sesión <u>sin</u> una ventana de confirmación.</li> </ul>                                                               |
| /i    | <ul> <li>Borra las sesiones actuales</li> </ul>                                                                                              |

#### 13. Opciones de ayuda 1 de 3

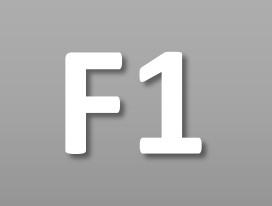

Presione la tecla F1 sobre cualquier campo, menú, función o mensaje y el sistema mostrará la información técnica que tenga sobre éste. También puede hacer clic en la barra de herramientas en el icono

#### Visualización de saldos: Cuentas de mayor

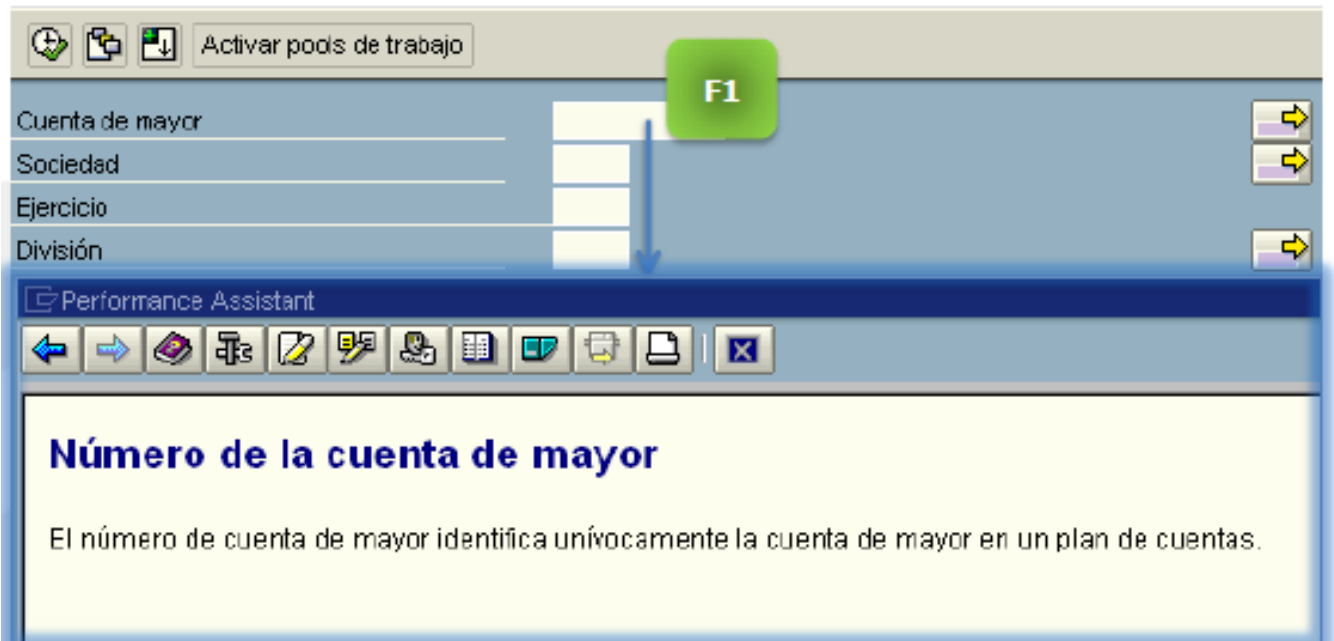

#### 13. Opciones de ayuda 2 de 3

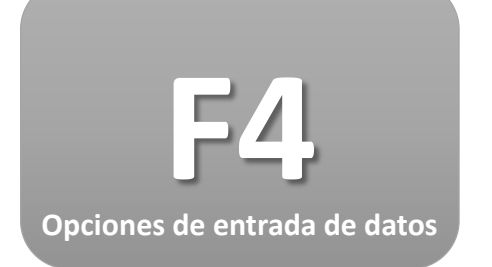

Ubicado sobre cualquier campo en el sistema que requiera una entrada, presione F4 y el sistema dará los datos posibles para su selección o lo llevará a una búsqueda de acuerdo a parámetros que se relacionen con el campo.

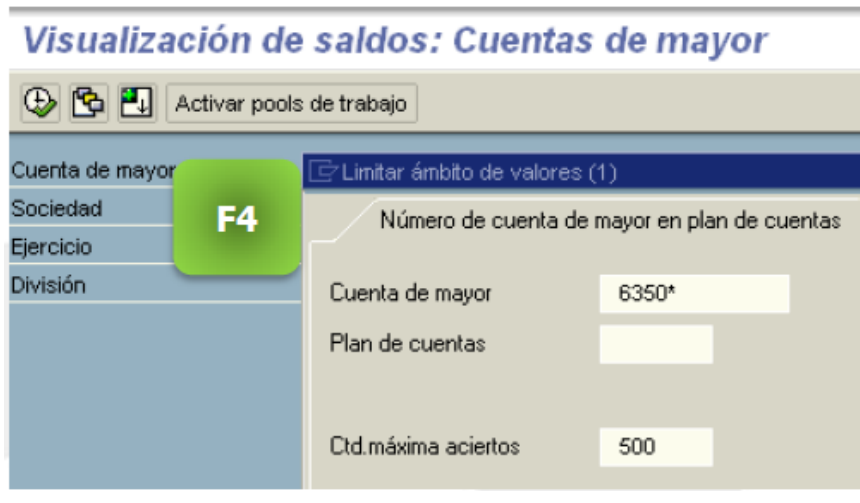

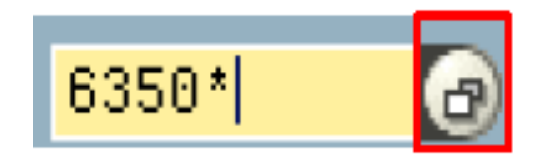

También se podrá utilizar el **matchcode**.

# Búsqueda de datos indicando **parámetros**

#### 13. Opciones de ayuda 3 de 3

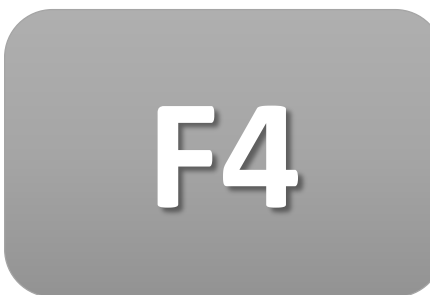

#### Parámetros de búsqueda

Para la búsqueda de los datos que se deben ingresar en un campo específico se podrá utilizar un texto como parámetro de búsqueda en el sistema. Utilizando cómo clave de búsqueda asterisco "\*"

El \* puede ser ubicado al inicio, al final de la palabra o en ambos.

#### Ejemplo:

<u>Resma\*</u> Si la palabra hace parte del inicio del dato que se busca.

<u>\*resma</u> Si la palabra se encuentra ubicada entre el nombre del dato que se busca.

<u>\*resma\*</u> Para que lo busque independiente del lugar donde esté ubicado.

# FIN

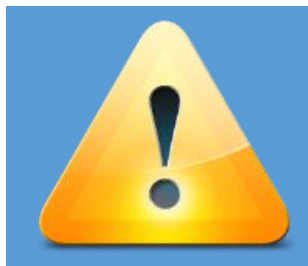

Te invitamos a incorporar esta presentación como parte de tus herramientas de trabajo de tal forma que se convierta en un recurso de consulta frecuente que ayude a mejor forma de interactuar con SAP.

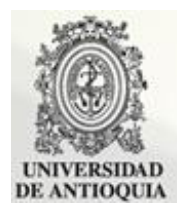

Sistema Integrado de Información Financiera y Logística –SAP–